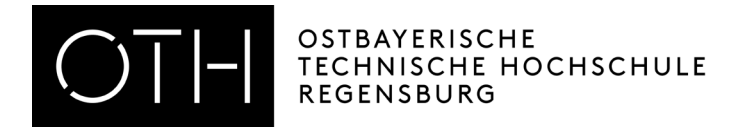

## How to register for an exam in HISinOne

1. Register in the student service portal (SSP).

|                                                                                                    |                                                                                           | Benutzerkennung Passwort<br>Zugangsdaten vergessen? | Anmelden  |
|----------------------------------------------------------------------------------------------------|-------------------------------------------------------------------------------------------|-----------------------------------------------------|-----------|
| Startseite                                                                                                    |                                                                                           |                                                     | Bewerbung |
| ortal der OTH-Regensburg                                                                                                    |                                                                                           |                                                     |           |
| Starisseite Bewerber/-innen Studierende Mitarbeiter                                                                                      |                                                                                           |                                                     |           |
| Portalauswahl                                                                                                    |                                                                                           |                                                     |           |
| Bewerber/-Innen<br>Sie haben sich für ein Studium entschieden und möchten sich<br>informieren oder sich für einen Studienplatz bewerben. | Studierende<br>Sie studieren bereits und möchten auf die Funktionen des SSP<br>zugreifen. |                                                     |           |
|                                                                                                    |                                                                                           |                                                     |           |

2. On the home page of the SSP, you will find a new tile "Planner of Studies with Module Plan". You can register for and sign off from exams there.

| TECHNISCHE MOCHSCHULE Search                                                                                                    | menu                        |                                                                                                    | 🚣 🥠 30              |
|----------------------------------------------------------------------------------------------------|-----------------------------|----------------------------------------------------------------------------------------------------|---------------------|
| Home                                                                                                    | My Studies                  | Studies offered                                                                                                    | User informa        |
| Portal                                                                                                    |                             |                                                                                                    |                     |
| Quicklinks 🔺                                                                                                    |                             | *                                                                                                    |                     |
| Planner of studies with Module plan                                                                                                    | My achievements             |                                                                                                    |                     |
| Register for examinations and courses, Module plan                                                                                                    | Marks, study history        |                                                                                                    |                     |
| Student Service                                                                                                    | Datenerhebung Art. 13 DSGVO |                                                                                                    |                     |
| Certifications, personal data, payments                                                                                                    | PDF-Download                |                                                                                                    |                     |
| My Messages 🔺                                                                                                    |                             | <b>^</b>                                                                                                    |                     |
| <ol> <li>There are currently no reports available.</li> </ol>                                                                                                    |                             | Welcome to Student Service Portal (SSP                                                                                      | P)                  |
| the second second |                             | ······································                                                                                      | ,                   |
| TYY SAMINIANA BARALALIAN                                                                                                    |                             | "My Studies" includes study services for regis<br>and enrolment management as well as the QI<br>for examination management. | tration<br>S portal |

3. If you click on the tile "Planner of Studies with Module Plan", you will access your personal module plan. It will show you which exams you can apply for or sign off from, which exams you have been admitted for and which exams you have completed.

| Planner of studies with Module plan Social Work (B)                                      |         |                                                                                         |
|------------------------------------------------------------------------------------------|---------|-----------------------------------------------------------------------------------------|
| ES Show Module plan                                                                      |         |                                                                                         |
| Subject related semester 2.      Events winter term 2022.                                |         | Courses: Ø All Exa                                                                      |
|                                                                                          |         | O None                                                                                  |
|                                                                                          |         | O Only planned                                                                          |
| Search in course catalog                                                                 |         | \$                                                                                      |
| Structure of examination regulations - 2. Subject related semester                       | Actions | Status                                                                                  |
| - • • 84 S0 - - H 20161                                                                  |         | 🚆 25 Credits                                                                            |
| - 🔗 SO 20161 10000 1.5tA - 1st Part of Studies - 90.0 Credits                            |         | Your actual status: Coursework submitted/registered<br>Term of the examination: wt 2022 |
| • 🗱 <u>SO 20161 10102 M1.02 - Modul 1.02 - 2WPF</u> - Pflichtfach korrekt - 10.0 Credits |         | Your actual status: Coursework submitted/registered<br>Term of the examination: wt 2022 |
| 🛨 🛧 SO 20161 10103 M1.03 - Modul 1.03 - 2PF - Pflichtfach korrekt - 8.0 Credits          |         |                                                                                         |
| + 🛠 SO 20161 10201 M1.04 - Modul 1.04 - 2PF - Pflichtfach korrekt - 6.0 Credits          |         | Your actual status: Coursework submitted/registered<br>Term of the examination: wt 2022 |
| + 🕏 SO 20161 10206 M1.09 - Modul 1.09 - 1PF - Pflichtfach korrekt - 0.0 Credits          |         | Your actual status: Coursework submitted/registered<br>Term of the examination: wt 2022 |
| + so 20161 10207 M1.10 - Modul 1.10 - 2PF - Pflichtfach korrekt - 0.0 Credits            |         | Your actual status: passed<br>Term of the examination: st 2022                          |
| + 🕏 50 20161 10301 M1.11 - Modul 1.11 - 3WPF + 1PF - Pflichtfach korrekt - 0.0 Credits   |         | Your actual status: Coursework submitted/registered<br>Term of the examination: wt 2022 |
| + 🕏 SO 20161 10302 M1.12 - Modul 1.12 - 1PF+2WPF - Pflichtfach korrekt - 0.0 Credits     |         | Your actual status: Coursework submitted/registered<br>Term of the examination: st 2022 |
|                                                                                          |         |                                                                                         |
| SO 20161 20100 Praxis - on-the-job learning - 0.0 Credits                                |         |                                                                                         |
|                                                                                          |         |                                                                                         |
| Ø SO 20161 30501 M3.08 - Modul 3.08 - 2WPF+3PF - 0.0 Credits                             |         |                                                                                         |
| Ø SO 20161 30600 BA - Bachelorarbeit - 0.0 Credits                                       |         |                                                                                         |

| Show Module plan             |
|------------------------------|
| Subject related semester All |
|                              |
|                              |

Now you can see every selectable exam.

4. If the module plan shows the status "Coursework submitted/registered", you can register for an exam. You can see the names of the modules next to the green puzzle pieces. If you click on the "+" next to a puzzle piece, you will be able to see the exams listed for that particular module.

| + SO 20161 4810160 GUT - Geschichte+Theorien d.SO - Pflichtfach korrekt - 5.0 Credits           | 🕞 Apply |
|-------------------------------------------------------------------------------------------------|---------|
| + 🦞 <u>SO 20161 4810850 PHG - Philosophische Grundlagen</u> - Pflichtfach korrekt - 3.0 Credits | 🚯 Apply |

5. For each listed exam, you should see the button "Apply". If you want to register for an exam, please click on that button to access the final registration page, where you can then confirm the registration.

| ier 2022/23:<br>0:00 to 30.11.2022 / 23:59                                                                                                    |                                                                                                    |
|----------------------------------------------------------------------------------------------------|----------------------------------------------------------------------------------------------------|
| Dates & Rooms                                                                                                    | Comment                                                                                                    |
| Geschichte+Theorien d.SO<br>Exam period 1, winter term 2022<br>No time defined<br>Examinationform: schriftliche Prüfung<br>③ Kranz, Jens-Robert |                                                                                                    |
|                                                                                                    | er 2022/23:<br>0:00 to 30.11.2022 / 23:59<br>Dates & Rooms<br>Geschichte+Theorien d.SO<br>Exam period 1, winter term 2022.<br>No time defined<br>Examinationform: schriftliche Prüfung<br>③ Kranz, Jens-Robert |

6. If the registration was successful, you will immediately receive a confirmation message.

| You are here: <u>Home</u> > <u>My Studies</u> > <u>Planner of studies with Module p</u><br><b>Planner of studies with Module plan</b><br>Back to overview | lan (                                                                                                    |            | ý                |
|----------------------------------------------------------------------------------------------------|----------------------------------------------------------------------------------------------------|------------|------------------|
| SO 20161 4810160 GUT: Geschichte+Theorien d.SO                                                                                                    |                                                                                                    | One change |                  |
| Achievement will be used for Modul 1.03 - 2PF (Nr=SO 20161                                                                                                | 10103 M1.03) - 1st Part of Studies (Nr=SO                                                                                                    |            | Close [ESC] tion |
| Prüfungsanmeldung Wintersemester 2022/23:<br>The Period last from 24.10.2022 / 00:00 to 30.11.2022 / 23:59                                                |                                                                                                    |            |                  |
| Status                                                                                                    | Dates & Rooms                                                                                                    |            |                  |
| <b>admission</b>                                                                                                    | Geschichte+Theorien d.SO<br>Exam period 1, winter term 2022<br>No time defined<br>Examinationform: schriftliche Prüf<br>③ Kranz, Jens-Robert | fung       |                  |

7. If you return to the module plan, the status of your exam should be "admission" and there should be a new button "Sign Off" next to the exam.

| - 🗱 <u>50 20161 10103 M1.03 - Modul 1.03 - 2PF</u> - Pflichtfach korrekt - 8.0 Credits          |          | Your actual status: Coursework submitted/registered<br>Term of the examination: wt 2022 |
|-------------------------------------------------------------------------------------------------|----------|-----------------------------------------------------------------------------------------|
| - + 🐥 SO 20161.4810160 GUT - Geschichte+Theorien d.SO - Pflichtfach korrekt - 5.0 Credits       | Sign off | Your actual status: admission<br>Term of the examination: wt 2022                       |
| 🛨 🚆 <u>SO 20161 4810850 PHG - Philosophische Grundlagen</u> - Pflichtfach korrekt - 3.0 Credits | 🚯 Apply  |                                                                                         |

You can use this button to sign off in the same way that you registered.

8. In order to get a list of the exams you have been registered and admitted for, you can access the menu "My studies"and then "Show my enrollments". You can also print the list as a PDF file.

| Home                                                              | <u>My Studies</u> |
|-------------------------------------------------------------------|-------------------|
| You are here: Home My Studies Planner of studies with Module plan |                   |
| Planner of studies with Module plan Social Work (B)               |                   |
| E Show Module plan                                                |                   |
| Subject related semester 2.  Events winter term 2022              | ]                 |

9. You can find "Show my enrollments" in the list of menu options.

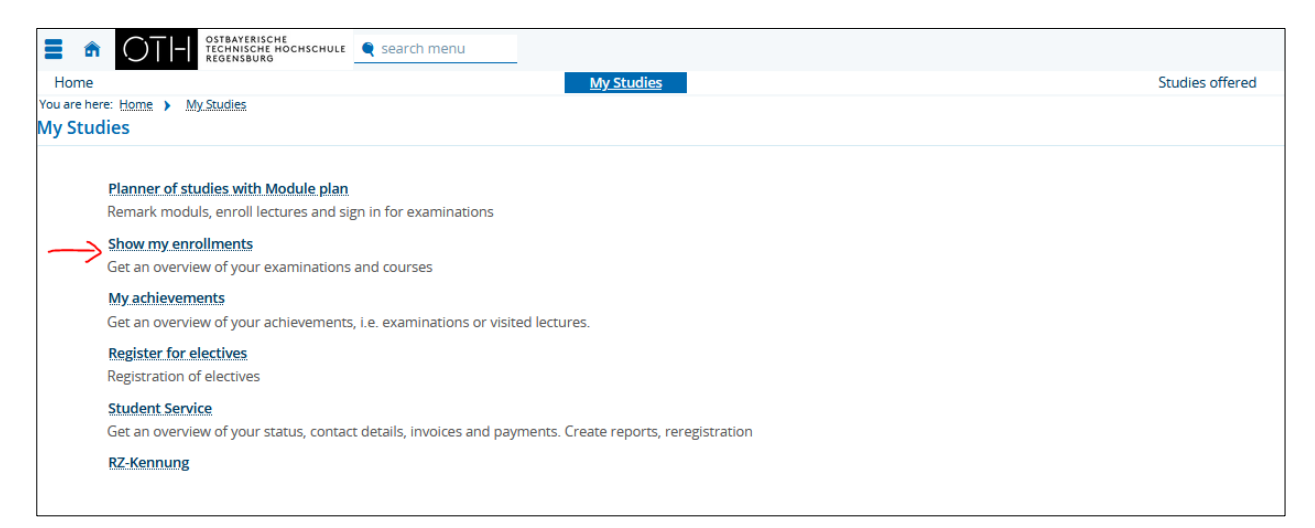

If you click on this menu option, you will be able to access an overview of your courses and exams. There you can find a list of all the exams you have registered for, as well as a PDF document with information about their status.

| Download individual timetable as PDF                                                                                                |                                                                   |               |
|----------------------------------------------------------------------------------------------------|-------------------------------------------------------------------|---------------|
| Sommersemester 2022 🗸                                                                                                    |                                                                   |               |
| i You have not applied for any courses yet.                                                                                         |                                                                   |               |
| examination: SO 20161 4810040 GG1 Gesundheitswiss. Grundl.1                                                                         |                                                                   |               |
| Dates and rooms                                                                                                    | Status                                                            | Actions       |
| parallelgroup Gesundheitswiss. Grundl.1     No time defined     Examinationform: Klusuur     Prüfer/-In: Henschel, Angela Tatema    | Your actual status: admission<br>Term of the examination: st 2022 | More details  |
| examination: SO 20161 4810140 SG Gruppenarbeit                                                                                      |                                                                   |               |
| Dates and rooms                                                                                                    | Status                                                            | Actions       |
| 2. parallelgroup Gruppenarbeit  4. No time defined Examinationform: Klausur  5. Prüfer/-in: Sonneck, Brigitte                       | Your actual status: admission<br>Term of the examination: st 2022 | Apply wt 2022 |
| examination: SO 20161 4811110 GBI Grd.d.ästhet.Bildung                                                                              |                                                                   |               |
| Dates and rooms                                                                                                    | Status                                                            | Actions       |
| 1. parallelgroup Grd.d.ästhet.Bildung<br>• No time defined<br>Examinationform: Studienarbeit<br>• Prüfer/-in: Pohmann, Bernd Jürgen | Your actual status: admission<br>Term of the examination: st 2022 | More details  |
|                                                                                                    |                                                                   |               |

Should you have any questions about exam registration, you are welcome to visit the Examinations and Internship Office in person during our usual opening hours or contact us by telephone or e-mail.